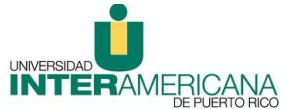

Oficina de Educación a Distancia Recinto de Arecibo Instrucciones para acceder las calificaciones a través de Inter Web

- 1. Acceder a la siguiente dirección electrónica: web.inter.edu
- 2. Entrar su número de estudiante:

User Id = número de estudiante Pin Number = inicialmente, es la fecha de Nacimiento (mes/día/año), Luego lo puede cambiar Ej: Si nació el 10 de julio de 1985, deberá entrar al sistema 071085 Presionar **Login** 

| User ID:<br>PIN: |             |
|------------------|-------------|
| Login            | Forgot PIN? |
| RELEASE          | : 8.4.2     |

3. Seleccionar:

## **U** Servicios Estudiantiles - Student Services

4. Seleccionar:

## **U**Expediente del Estudiante - *Student Records*

5. Seleccionar:

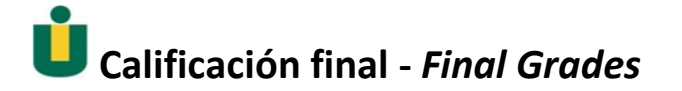

6. Seleccionar el semestre académic y luego presionar Submit.

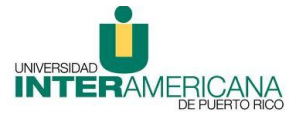

*Oficina de Educación a Distancia Recinto de Arecibo Instrucciones para acceder las calificaciones a través de Inter Web* 

| Select a Term: | SEMESTER AUG-DEC 2011 💌 |
|----------------|-------------------------|
|                | SEMESTER AUG-DEC 2011   |
| Culturit       | SEMESTER JAN-MAY 2011   |
| Submit         | SEMESTER AUG-DEC 2010   |
|                | SEMESTER JAN-MAY 2010   |

## RELEASE: 8.4

7. En pantalla aparecerán las calificaciones Finales obtenidas en el semestre seleccionado.

|                                                        | matio | Stud                         | ent Final                 | ncial Aid                 |                                        |              |         |                 |         |             |                 |    |
|--------------------------------------------------------|-------|------------------------------|---------------------------|---------------------------|----------------------------------------|--------------|---------|-----------------|---------|-------------|-----------------|----|
| Search                                                 |       |                              | Go                        |                           |                                        |              |         |                 |         | SI          | TE MAP HELP EX  | IT |
| Final Gra                                              | des   |                              |                           |                           |                                        |              |         |                 |         | SEMES       | TER AUG-DEC 201 | 11 |
| Student Infor                                          | matio | n                            |                           |                           |                                        |              |         |                 |         |             |                 | -  |
| Current Progr                                          | am    |                              |                           |                           |                                        |              |         |                 |         |             |                 |    |
| Bachelor of Art                                        | s     |                              |                           |                           |                                        |              |         |                 |         |             |                 |    |
| Level:                                                 | 100   | UNDER                        | GRADUAT                   | E                         |                                        |              |         |                 |         |             |                 |    |
| Program:                                               |       | BA-EA                        | RLY CHILD                 | HOOD:ELEM L               | VL K3                                  |              |         |                 |         |             |                 |    |
| Admit Term:                                            |       | SEMESTER                     |                           |                           |                                        |              |         |                 |         |             |                 |    |
| Admit Type:                                            |       | Distance Education - Special |                           |                           |                                        |              |         |                 |         |             |                 |    |
| College:                                               |       | Arecib                       | 0                         |                           |                                        |              |         |                 |         |             |                 |    |
| Campus:                                                |       | Arecib                       | 0                         |                           |                                        |              |         |                 |         |             |                 |    |
| Major:                                                 |       | EARLY                        | CHILDHO                   | OD: ELEM LVL              | K-3                                    |              |         |                 |         |             |                 |    |
| Academic Sta                                           | nding | : Acad I                     | Norm: Goo                 | d Standing                |                                        |              |         |                 |         |             |                 |    |
| UNDERGRADU                                             | ATE C | ourse                        | work                      |                           |                                        |              |         |                 |         |             |                 |    |
| CRN Subject                                            | Cour  | se Sect                      | tion Cours                | se Title                  |                                        | Campus       | Final G | ade Attempted I | arned G | A Hours Ouz | lity Points     |    |
| 47532 EDUC                                             | 3013  | WEB                          | TEACH                     | HING STRATE               | IES                                    | Arecibo      | A       | 2.000           | 2.000   | 2.000       | 12.000          |    |
| 42926 EDUC                                             | 3075  | WEB                          | CURR                      | TEACH & ASS               | ESS MATH K-3                           | Arecibo      | A       | 2.000           | 2.000   | 2.000       | 12.000          |    |
| 42928 EDUC                                             | 3083  | WEB                          | CURR                      | TEACH & ASS               | ESS SOC ST K-3                         | Arecibo      | A       | 2.000           | 2.000   | 2.000       | 12.000          |    |
| 57245 GEIC                                             | 1010  | 0                            | INF A                     | ND COMPUTER               | LITERACY                               | Arecibo      | A       | 3.000           | 3.000   | 3.000       | 12.000          |    |
| 38672 HIST                                             | 3010  | WEB                          | HISTO                     | DRICAL PROCE              | SS OF USA                              | Arecibo      | A       | 3.000           | 3.000   | 3.000       | 12.000          |    |
|                                                        | ATE S | ummar                        | Y                         |                           |                                        |              |         |                 |         |             |                 |    |
| UNDERGRAD                                              |       | Contract of a                | Farned G                  | PA Hours Qua              | ality Points GPA                       |              |         |                 |         |             |                 |    |
| UNDERGRADU                                             | Atte  | mpted i                      | and a second second       |                           |                                        |              |         |                 |         |             |                 |    |
| UNDERGRAD                                              | Atte  | 12.000                       | 12.000                    | 12.000                    | 32.00 3.00                             | 00           |         |                 |         |             |                 |    |
| UNDERGRADU<br>Current Term<br>Cumulative:              | Atte  | 12.000<br>79.000             | 12.000<br>79.000          | 12.000<br>79.000          | 32.00 3.00<br>254.00 3.21              | 20<br>1      |         |                 |         |             |                 |    |
| UNDERGRADU<br>Current Term<br>Cumulative:<br>Transfer: | Atte  | 12.000<br>79.000<br>0.000    | 12.000<br>79.000<br>0.000 | 12.000<br>79.000<br>0.000 | 32.00 3.00<br>254.00 3.21<br>0.00 0.00 | 00<br>1<br>0 |         |                 |         |             |                 |    |